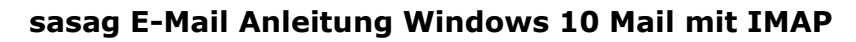

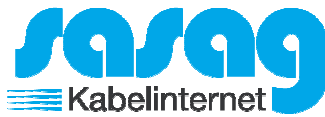

## Öffnen Sie Windows Mail. Klicken Sie links auf "Konten". Mail – □ × ≡ Suchen P C $\in$ + Neue E-Mail Alle ✓ R Konten

Klicken Sie im Bereich der rechts im Programm erscheint auf "Konto hinzufügen"

| Konten                                                       |  |  |  |  |
|--------------------------------------------------------------|--|--|--|--|
| Wählen Sie ein Konto aus, um Einstellungen zu<br>bearbeiten. |  |  |  |  |
|                                                              |  |  |  |  |
| + Konto hinzufügen                                           |  |  |  |  |
|                                                              |  |  |  |  |

Klicken Sie auf "Anderes Konto".

|                                                        | × |
|--------------------------------------------------------|---|
| Konto auswählen                                        |   |
| 0 V Outlook.com<br>Outlook.com, Live.com, Hotmail, MSN | Î |
| EXchange<br>Exchange, Office 365                       |   |
| Google                                                 |   |
| Yahoo! Mail                                            |   |
| iCloud                                                 |   |
| Anderes Konto<br>POP, IMAP                             | ~ |
| Schließen                                              |   |

Version 1.0

Seite 1 von 3

## sasag E-Mail Anleitung Windows 10 Mail mit IMAP

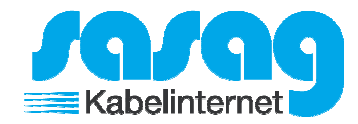

Geben Sie Ihre shinternet-Mailadresse und Ihr Kennwort ein und klicken Sie auf "Anmelden"

| ×                                                                                                    |
|----------------------------------------------------------------------------------------------------|
| Anderes Konto                                                                                                    |
| E-Mail-Adresse                                                                                                    |
| ihre-adresse@shinternet                                                                                                    |
| Kennwort                                                                                                    |
| ক<br>ি                                                                                                    |
| Diese Informationen werden gespeichert, damit Sie sich nicht<br>jedes Mal anmelden müssen.                                                                    |
|                                                                                                    |
| Abbrechen Anmelden                                                                                                    |
| s erscheint nun die Meldung, dass keine Informationen zu Ihrem Konto gefunden<br>Jerden konnten. Klicken Sie nun zwei Mal auf "Versuchen Sie es noch einmal". |
| Abbrechen Versuchen Sie es noch einm                                                                                                    |
| s erscheint nun anstelle des "Versuchen Sie es noch einmal" Buttons ein "Erweitert"<br>utton. Betätigen Sie diesen.                                           |
| Abbrechen Erweitert                                                                                                    |
|                                                                                                    |
| Geben Sie in folgendem Formular nun Ihre Daten ein.                                                                                                    |
| asson Sin die Felder wie feldt an:                                                                                                    |
| assen sie die reider wie folgt all.                                                                                                    |

Posteingangsserver = mail.shinternet.ch Kontotyp = IMAP4 E-Mail-Adresse = Ihre komplette E-Mail Adresse Benutzername = Ihre komplette E-Mail Adresse (mit @shinternet.ch) Kennwort = Ihr E-Mail Passwort Postausgangsserver = mail.shinternet.ch Deaktivieren Sie die Option "SSL für ausgehende E-Mails erforderlich".

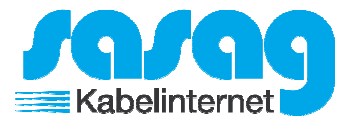

## Internet-E-Mail-Konto

Kontoname

Shinternet

Ihr Name

Max Muster

Ihre Nachrichten werden unter diesem Namen gesendet.

Posteingangsserver

mail.shinternet.ch

Kontotyp

IMAP4

Internet-E-Mail-Konto

E-Mail-Adresse

ihre-adresse@shinternet.ch

Benutzername

ihre-adresse@shinternet.ch

Beispiele: kevinc, kevinc@contoso.com, domäne\kevinc

Kennwort

|--|

| Postausgangsserver | (SMTP) |
|--------------------|--------|
|--------------------|--------|

mail.shinternet.ch

🗸 Ausgangsserver erfordert Authentifizierung

Denselben Benutzernamen und dasselbe Kennwort zum Senden von E-Mails verwenden

SSL für eingehende E-Mails erforderlich

SSL für ausgehende E-Mails erforderlich

Abbrechen

Anmelden

Klicken Sie auf "Anmelden". Ihr Konto ist somit eingerichtet.